FAQ:

## How can a firmware download for SIWAREX FTA be carried out, so that the weighing data remain the same?

## Answer:

- 1. You can get the latest firmware from the internet http://support.automation.siemens.com/WW/view/de/17831309/133100
- 2. The calibration switch must be turned upwards.

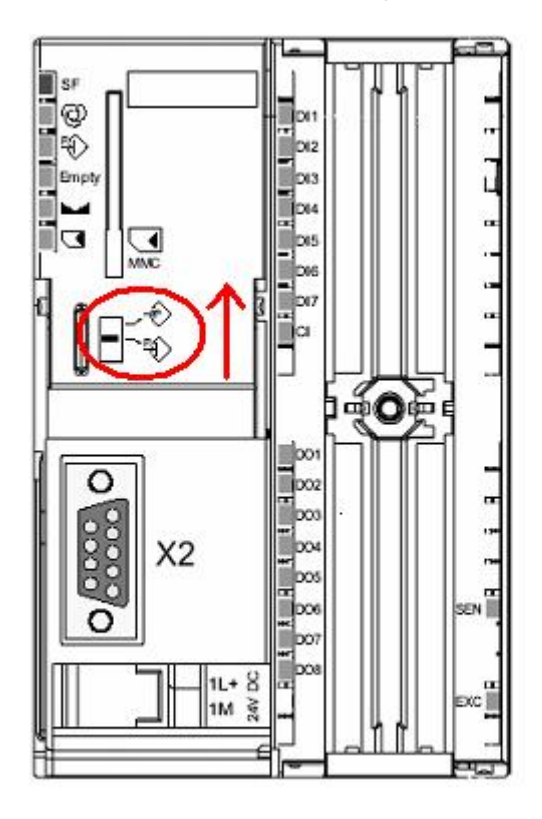

- 3. Start the program SIWATOOL FTA. The program version must be V2.0.8 or higher. If necessary, use the SIWATOOL Upgrade Version from the internet under above mentioned link.
- 4. Activate SIWATOOL FTA "Online"
- 5. Check data record DR9 (applications- ID) for version recognition, function status, data structure version and correction status.

| File Communication View Tools ?                                                                                                    |                                                                                                    |   |
|----------------------------------------------------------------------------------------------------|----------------------------------------------------------------------------------------------------|---|
| New Open Save Online Offi                                                                                                    | Language Print Display Message Wizard                                                                                                    |   |
| SIWAREX FTA     SIWAREX FTA     Commissioning     Joint Adjustment parameter (DR3)     Joint Adjustment parameter (DR4)     Joint Adjustment (DR4)     Joint Adjustment (DR4)     Joint Adjustment (DR4)     Joint Adjustment (DR5) | •••       T       T       PT       D       C       T       T                                                                                                    |   |
|                                                                                                    | CRC Checksum         0x14081A9           Product Info         Siemens AG_LBSN000809           Module name         SiwarexFTA           Application         AWI         NAWI         > xxxx         > xxxx         > xxx         > xxx         > xxx         > xxx         > xxx         > xxx         > xxx         > xxx         > xxx         > xxx |   |
|                                                                                                    | Version recognition V Function status 5<br>Data structure version 3 Correction status 1<br>Creation date 11.12.2007<br>Creation time 12:30:00                                                                                                    | × |
|                                                                                                    | Send Receive Polling Accept Abort                                                                                                    |   |

6. From version V 4.x.y on: with menu item "Communication" receive all data and then save in a Siwatool file.

| Πu   | Intitled - SIW/    | TOOL | FTA - V. 2.1.9 |  |  |
|------|--------------------|------|----------------|--|--|
| File | Communication      | View | Tools ?        |  |  |
|      | Choose interface   |      |                |  |  |
|      | Online<br>Offline  |      | Online Offli   |  |  |
|      | Receive all data   |      |                |  |  |
|      | Send all data      |      | ameter (DR3)   |  |  |
|      | Sortware 10 (0539) |      |                |  |  |

 For versions smaller than V 4.x.y: Individually receive data records DS3, DS4, DS7, DS8, DS15, DS20, DS21, DS22, DS23, DS26, DS27, DS40, DS41, DS42, DS43, DS45 and than save in a SIWATOOL file.

| Untitled - SIWATOOL FTA - V. 2.1.9                                                                                                    |                                                                                 |                     |                        |            |
|----------------------------------------------------------------------------------------------------|---------------------------------------------------------------------------------|---------------------|------------------------|------------|
| File Communication View Tools ?                                                                                                    |                                                                                 |                     |                        |            |
| New Open Save Online Offline                                                                                                    | 🛕 - 🎒 I<br>Language Print D                                                     | isplay Message Wiza | rd                     |            |
| SIWAREX FTA         □       Image: Commissioning         Image: Commissioning         Image: Commissioning | +O+ T T<br>Adjustment par                                                       | PT D C              | Theoret. Adjustment 1  |            |
| Application ID (DR9)                                                                                                    | 110                                                                             |                     | Calibration parality 2 |            |
| Test preparation                                                                                                    | Standstill time 1 (mse                                                          | c) 1000             | Regulations            | OIML       |
| Analogue output (DR17)     Remote display (DR18)     Set weight (DR20)                                                                                                    | Standstill range 1                                                              | 0,02                | Weight unit            | kg         |
| ✓ Load set value (DR21)     ✓ Scale param. 1 (DR22)     ✓ Scale parameter 2 (DR23)     ✓ DS_024_NAME     ✓ Monitor                                                                                                    | (msec)<br>(msec)<br>Max. neg. weight for<br>zero setting at switching<br>on (%) | 10                  | -                      |            |
| ✓       Process status 1 (DR30)         ✓       Process status 2 (DR31)         ✓       Statistics (DR32)         ✓       Process status int. 1 (DR26)         ✓       Process status int. 2 (DR27)                                                                                                    | Max. pos. weight for<br>zero setting at switching<br>on (%)                     | 10                  | _                      |            |
| ☐ 'm Logging ↓ Log text 1 (DR40) ↓ Log text 2 (DR41)                                                                                                    | Maximum negative weight<br>zeroing                                              | for 1               |                        |            |
| Log text 3 (DR42)<br>Log text 4 (DR43)<br>Log text 4 (DR43)                                                                                                    | Maximum positive weight :<br>zeroing                                            | for 3               |                        |            |
| String (DR45)  Coverview (DR123)                                                                                                    | Tare max, weight T- (%)                                                         | 100                 | Tara sub/add           | subtraktiv |
| MMC log (DR122)<br>MMC-trace data (DR120)                                                                                                    |                                                                                 |                     |                        |            |
| Firmware download                                                                                                    |                                                                                 |                     |                        |            |
|                                                                                                    | Send Rec                                                                        | reive Polling       | Accept                 | Abort      |
|                                                                                                    |                                                                                 |                     |                        |            |

- 8. Set the SIMATIC-CPU in "STOP" mode
- 9. Activate service mode

| Untitled - SIWATOOL FTA - V. 2.1.9                                                                                                    |                                                                                                    |                |                                                                                                    |            |
|----------------------------------------------------------------------------------------------------|----------------------------------------------------------------------------------------------------|----------------|----------------------------------------------------------------------------------------------------|------------|
| File Communication View Tools ?                                                                                                    |                                                                                                    |                |                                                                                                    |            |
| New Open Save Online Offlin                                                                                                    | A 75kg<br>Print Display                                                                                                    | Message Wizard |                                                                                                    |            |
| E M SIWAREX FIA                                                                                                    | -0- T <u></u> ▼ PT                                                                                                    | D C R d        | 🦹 - 🕂 - 🔛 - 🗉 - 🎚                                                                                                    | •          |
| Controlling     Controlling     Controling     Controlling     Controlling     Controlling     Controllin | Adjustment parama<br>Filter<br>Info Calibre<br>Standstill time 1 (msec)<br>Standstill range 1<br>Waiting time at standstill 1<br>(msec)<br>Max, nag, weight for<br>zero setting at switching<br>on (%) | eter (DR3)     | vice mode on (1) vice mode of (2) justment zero valid (3) justment weight 1 valid (4) justment weight 2 valid (5) justment weight 3 valid (6) justment weight 4 valid (7) valid factory settings (8) chowledge error (9) in impedance check (10) it impedance check (10) and-Alone mode off (13) elete slave pointer (14) nard-Alone mode off (13) elete slave pointer (14) gl.Load cell send on (40) | i param. 4 |
|                                                                                                    |                                                                                                    | Dig            | git.Load cell send off (41)                                                                                                    |            |
|                                                                                                    | Max, pos. weight for<br>zero setting at switching<br>on (%)                                                                                                    | 10             |                                                                                                    |            |
|                                                                                                    | Send Receive                                                                                                    | Polling Accept | Abort                                                                                                    |            |
| Messages:                                                                                                    |                                                                                                    |                |                                                                                                    |            |
| Timestamp1 Error type                                                                                                    | Error No. Error text                                                                                                    |                |                                                                                                    | .om./going |
|                                                                                                    |                                                                                                    |                |                                                                                                    |            |
|                                                                                                    | Online                                                                                                    |                | R 251kg                                                                                                    |            |
|                                                                                                    | lorinite                                                                                                    |                | 0 ZUTKg                                                                                                    |            |

10. Start transfer of new firmware (appr. 8min)

| Untitled - SIWATOOL FTA - V. 2.1.9<br>File Communication View Tools ? |                                                                                                    |
|-----------------------------------------------------------------------|----------------------------------------------------------------------------------------------------|
| New Open Save Online Offi                                             | ne Language Print Display Message Wizard                                                                                                    |
| SIWAREX FTA                                                           | •O+       T       T       PT       D       C       W       4         Transfer firmware       Info       Transfer firmware         Application ID of the module       AWI       NAWI       xxxx       x         Application ID of the firmware       -       -       -       -       -         Gl:\       SWFT1_V5-3-1.bin       SWFT1_V5-3-1.bin       SWFT1_V5-3-1.bin       SWFT1_V5-3-1.bin |
|                                                                       | Image: Start transfer     Start transfer       Send     Receive   Polling Accept                                                                                                    |

The hook for "Set/Reset download mode" is not set. (It is only to be used if this is the only possibility to start the transfer. After the transfer is finished the hook must be removed)

- 11. Disconnect voltage from S7-300 CPU or ET200M respectively and SIWAREX FTA and turn on both together.
- 12. Activate service mode
- 13. Load factory settings.

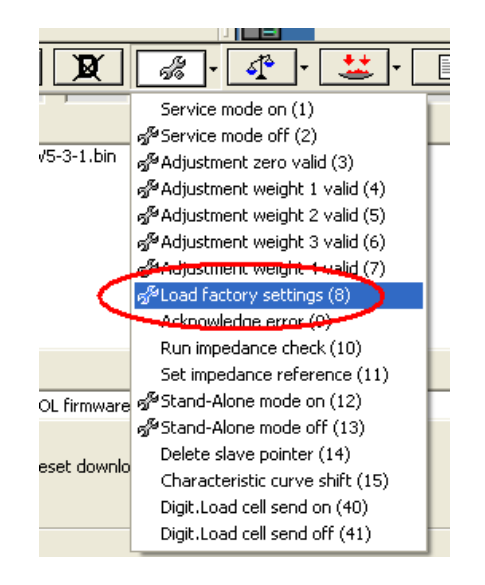

14. If "OIML" is set in adjustment parameters (DR3) under calibration parameter 3, first DR 4 and DS 40 ... DS 43 must be sent (due to plausibility check)

| File Communication View Tools ?         New Open Save Online Offline Language Print Display Message Wizard         StWAREX FTA         Commissioning         Adjustment parameter (DR3)         Sake parameter (DR4)         Basis parameter (DR4)         Basis parameter (DR3)         Application 10 (DR9)         Text preparation         Monitor         Process status 1 (DR3)         Process status 11. 1 (DR25)         Process status int. 2 (DR27)         Display Minc         Through Minc         Throw of the own of the for log output         Logging         Monitoring Firmware download                                                                                                    | Untitled - SIWATOOL FTA - V. 2.1.9                                                                                                    |                       |                        |                    |             |
|----------------------------------------------------------------------------------------------------|----------------------------------------------------------------------------------------------------|-----------------------|------------------------|--------------------|-------------|
| Lew       Der       Der       D                                                                                                    | File Communication View Tools ?                                                                                                    |                       |                        |                    |             |
| Commissioning     Adjustment parameter (DR3)     Setwore to 6569     Date & Time (DR8)     Application ID (DR9)     Date & Time (DR8)     Application ID (DR9)     Monitor     Process status 1 (DR30)     Process status 11. (DR26)     Process status int. 1 (DR26)     Process status int. 1 (DR26)     Process status int. 1 (DR26)     Process status int. 1 (DR26)     Process status int. 1 (DR26)     Process status int. 1 (DR26)     Send Receive Polling Accept Abort                                                                                                    | New Open Save Online Offline                                                                                                    | Language Print Displa | y Message              | THY R              |             |
| Info       Type/log       Limit values       Through-put         Application ID (DR8)       Application ID (DR3)       Info       Type/log       Limit values       Through-put         Process status 1 (DR30)       Process status 1 (DR30)       Process status 2 (DR31)       Info       Diskontinuous totalizing weighing instr.       Image: Comparison of the process status 1 (DR30)         Process status (DR32)       Process status int. 1 (DR26)       Process status int. 2 (DR27)       Device for log output       Log output to MMC         Image: Image download       Image download       Send       Receive       Polling       Accept       Abort                                                                                                    | Commisioning  Adjustment parameter (DR3)  Seferator 10 (6590)  Commission parameter (DR4)  Interference (DR7)                            | Basis parameter (     | DR4)                   |                    | d" ' 🚢 '    |
| Image: Monitor       Operating type/mode       Diskontinuous totalizing weighing instr.         Image: Process status 2 (DR31)       Image: Process status 2 (DR31)         Image: Process status int. 1 (DR26)       Process status int. 2 (DR27)         Image: Process status int. 2 (DR27)       Image: Process status int. 2 (DR27)         Image: Process status int. 2 (DR27)       Image: Process status int. 2 (DR27)         Image: Process status int. 2 (DR27)       Image: Process status int. 2 (DR27)         Image: Process status int. 2 (DR27)       Image: Process status int. 2 (DR27)         Image: Process status int. 2 (DR27)       Image: Process status int. 2 (DR27)         Image: Process status int. 2 (DR27)       Image: Process status int. 2 (DR27)         Image: Process status int. 2 (DR27)       Image: Process status int. 2 (DR27)         Image: Process status int. 2 (DR27)       Image: Process status int. 2 (DR27)         Image: Process status int. 2 (DR27)       Image: Process status int. 2 (DR27)         Image: Process status int. 2 (DR27)       Image: Process intervection of the process intervection of the process intervectin of the process intervection of the process intervection of the                                                                                                    |                                                                                                    | Info                  | Type/log               | Limit values       | Through-put |
| Process status int. 2 (DR27)         Imaging         Image: Second Second | Monitor     Monitor     Process status 1 (DR30)     Process status 2 (DR31)     Statistics (DR32)     √     Process status int. 1 (DR26) | operating type/mode   | Diskontinuous totalizi | ng weighing instr. | _           |
| Send Receive Polling Accept Abort                                                                                                    | ↓ ⑦ Process status int. 2 (DR27)<br>⑦ ☆ Logging MMC<br>⑧ ☆ Firmware download                                                             | Device for log output | Log output to MMC      |                    | ×           |
|                                                                                                    |                                                                                                    | Send Receive          | Polling                | Accept             | Abort       |

15. With menu item "Communication" send all data (ignore check sum error, irrelevant)

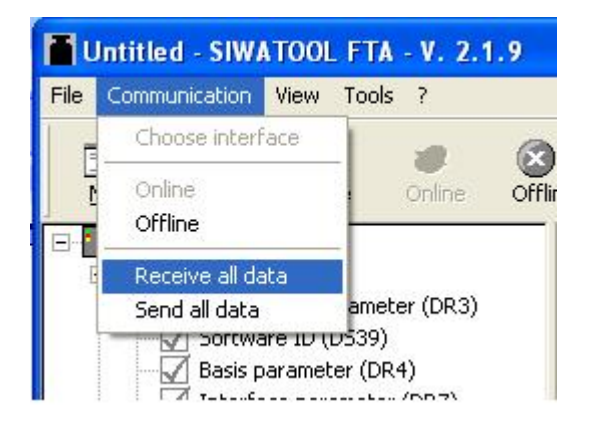

16. Set the SIMATIC-CPU in "RUN"